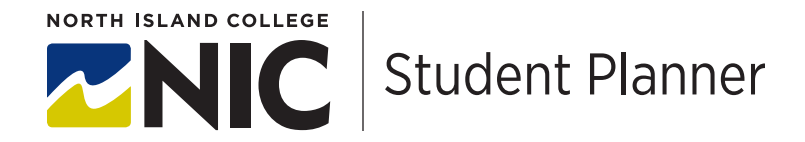

## **TIPS: Logging into Student Planning**

Logging into student planning is your first step!!!! The user ID and password you need to login was sent in the email you received when you applied to NIC (domestic students) or your letter of invitation (international students).

From <u>www.nic.bc.ca</u>, choose "myNIC login" at the top. From here you can look on the left of your portal to see self-service -> student -> student planning

Logging in is the first step. If you require further assistance with Student Planning, please review our other "tips" sheets.

The first time you login you will notice that there is an error message in your email location. Click "try entering your credentials" and enter your same user ID and password that you used to login to myNIC.

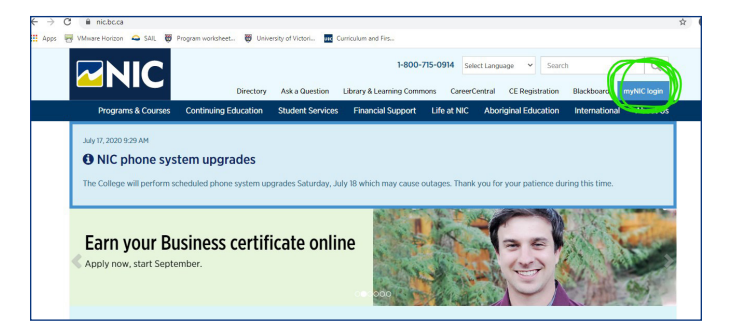

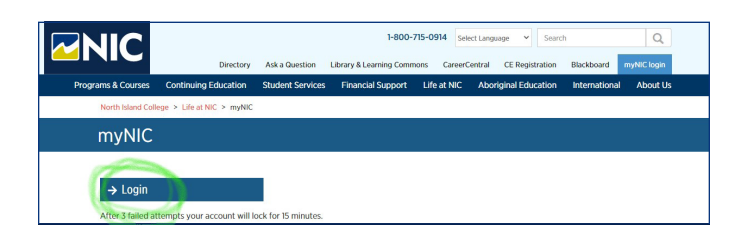

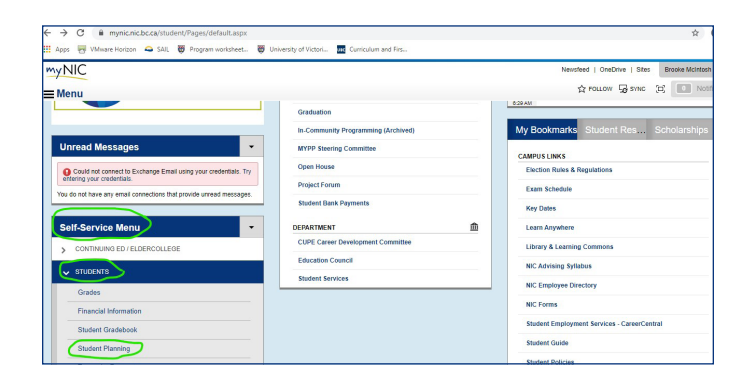